## Gestion de rôles dans CSAM et eGov

Pour permettre aux membres du personnel de votre entreprise d'accéder aux services en ligne de l'Etat, vous devez enregistrer votre entreprise dans la Gestion des Gestionnaires d'Accès (GGA). Tout d'abord, vous désignez ou modifiez un Gestionnaire d'Accès Principal. Celui-ci est le responsable principal de la gestion des accès de votre entreprise et il peut désigner des Gestionnaires d'Accès. Ces derniers gèrent à leur tour les accès pour un certain groupe ("domaine") d'applications, comme le Portail Drone. L'octroi d'accès au Portail Drone de la DGTA ne relève pas de CSAM mais de eGov.

## Désigner un Gestionnaire d'Accès Principal

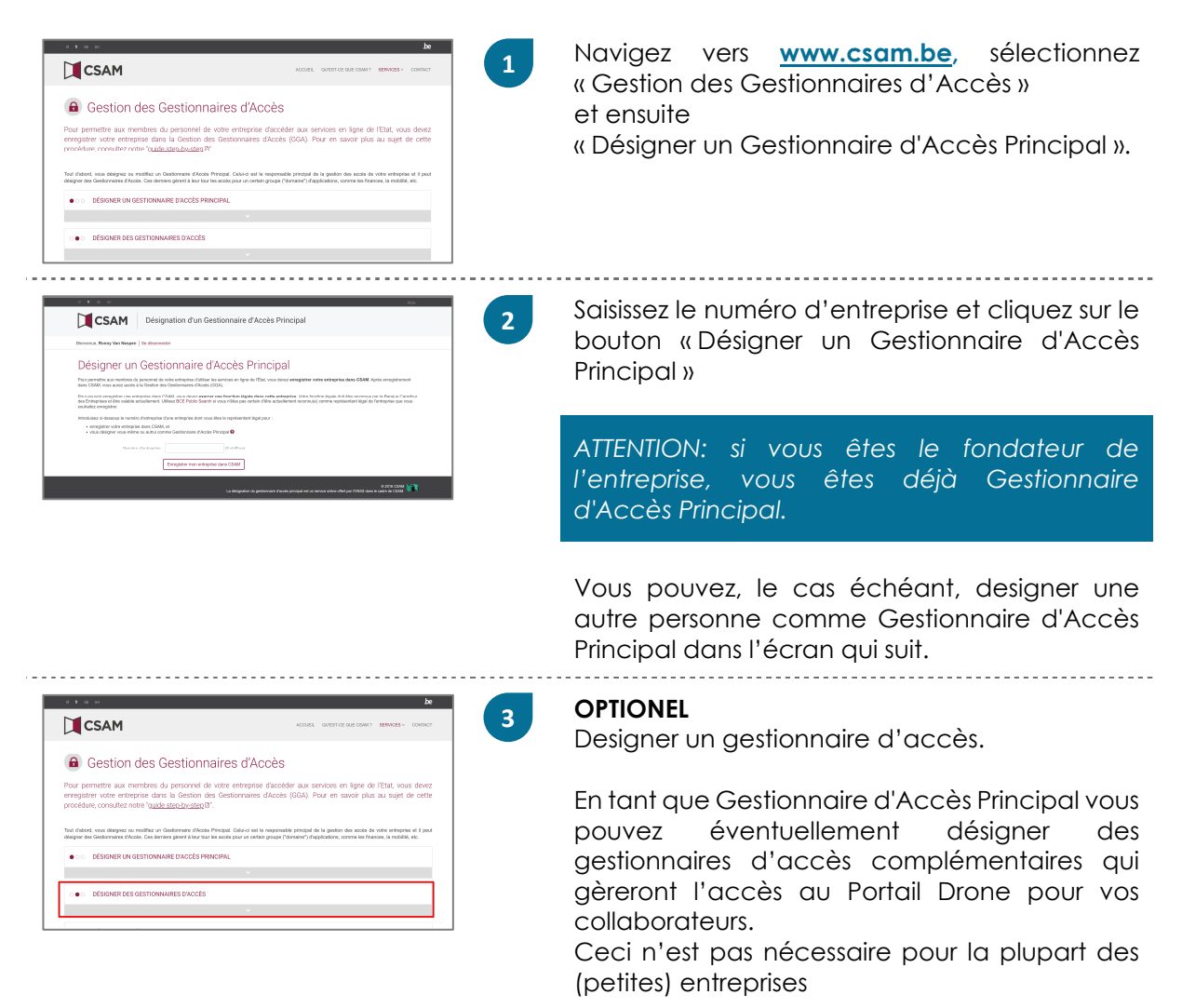

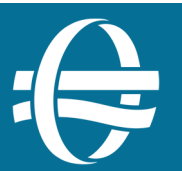

## Assurez l'accès au Portail Drone avec eGov

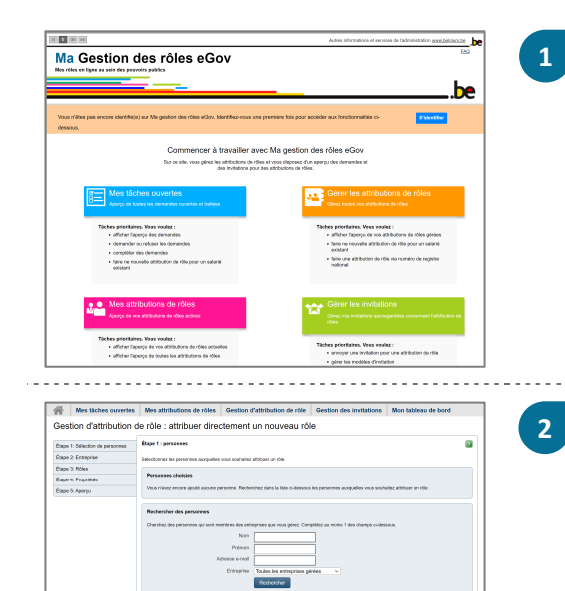

Navigez vers **https://iamapps.belgium.be/rma**, connectez-vous avec votre eID et sélectionnez « Gérer les attributions de rôles ». Sélectionnez l'action « Donner un attribution de rôle à un salarié existant ».

Suivez ces étapes afin d'attribuer le rôle à un collaborateur (ou à vous-même) :

- 1. Recherchez et sélectionnez le nom du collaborateur.
- 2. Sélectionnez l'entreprise concernée.
- 3. Recherchez et sélectionnez le rôle.
- 4. Indiquez la durée de validité.
- 5. Confirmez.

Dans l'étape 3, sélectionnez le rôle "**Spfmob utilisateur drone portail**".

| 87 28                                                                                                    |                                            |                         |            |                                           |                                          | Agest Remailence of a           | eorans 1970 <b>89</b> | CERTIFICAN AN          | a tratar te                      |
|----------------------------------------------------------------------------------------------------|--------------------------------------------|-------------------------|------------|-------------------------------------------|------------------------------------------|---------------------------------|-----------------------|------------------------|----------------------------------|
| Gestion des                                                                                                    | nên<br>Nika                                | es eGo                  | v          |                                           |                                          |                                 |                       | AG ICanan              | be                               |
|                                                                                                    |                                            |                         |            |                                           |                                          | i i i                           | Roosy Uni             | Seepen (Se             | ticarioche) 🥆                    |
| Mes taches exvertes Me                                                                                                    | a ethribut                                 | tions de rôles          | Gestio     | n d'attribution de                        | role Ges                                 | ton des invitation              | na Mon ta             | bleeu de               | bord                             |
| er les attributions de r<br>word ar ottrage unappe on de<br>gedes ethilisations de rôles                                                             | oles - /                                   | Aperçu<br>ki acına saka | pino et ce | attora cas veza anav                      | a disser.                                |                                 | Cashertant            | arquine<br>s les ambur | Agwrgu detaille<br>Isrs de elles |
| ingener: Ver Neupen, Romey, 1998 (                                                                                                    | 14.00-00                                   |                         |            |                                           |                                          | Owner dans                      | Series prime          | Sec                    | ar has shinks                    |
| R:Se                                                                                                    | .0.1                                       | Diffication             | ċ          | Date de début 🗇                           | Casto de fin (                           | Statur (                        | Property              | funtie 0               | Denils                           |
| SPETVOD /vikation Portal Immanikukatik<br>Ist administra                                                                                             | 65                                         | form; the Report        |            | 2011/2315                                 | <b>Bield</b>                             | Autoparkees                     |                       |                        | 0008                             |
| Sp/Mat villsatear dronopulde                                                                                                    |                                            | fame the bayer          | -          | 28/11/2015                                | Tint                                     | Addb(seekeb)                    |                       |                        | ROate                            |
| Sp/Hat officiates divises ported                                                                                                    |                                            | family the Surgers      |            | 23/16/2020                                | field.                                   | Auths/Auskows)                  |                       |                        | Ditab                            |
|                                                                                                    |                                            |                         |            |                                           |                                          | Partie                          | Canadada a            | 3 Sara                 | I Daties                         |
| nn<br>poor a disclaraci abber ar de a ca<br>la da se da por cata empro.<br>energian abbertar de da da a ca<br>poor electro de de deserrar las de a b | a garante da<br>Se esterare<br>Martaria da | se dapart dir f.        |            | Constantia das sel<br>19 Constantias para | ment alaans die te<br>Staaten ke effekte | Distor de rite<br>Altote de des | N)                    |                        |                                  |

Dorénavant, le nouveau rôle s'affiche dans l'aperçu des attributions des rôles.

La personne ayant ce rôle peut désormais accéder au Portail Drone en utilisant sa carte elD.

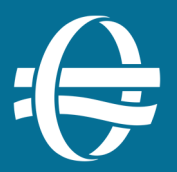